## ¿Cómo activar la cuenta de Coursera si recibo un correo de invitación?

**Importante:** Para ingresar al Convenio Coursera el usuario de la comunidad universitaria estudiante activo, administrativo o docente, debe realizar la inscripción al convenio utilizando el correo institucional con dominio @unal.edu.co el cual le asigno la UNAL.

Si usted es estudiante, administrativo o docente de la Universidad Nacional de Colombia y fue invitado para ingresar al Convenio Coursera, debe seguir los siguientes pasos:

1. Revise su correo electrónico donde encontrará un correo de la Universidad Nacional de Colombia + Coursera, debe dar clic en la opción Join Now.

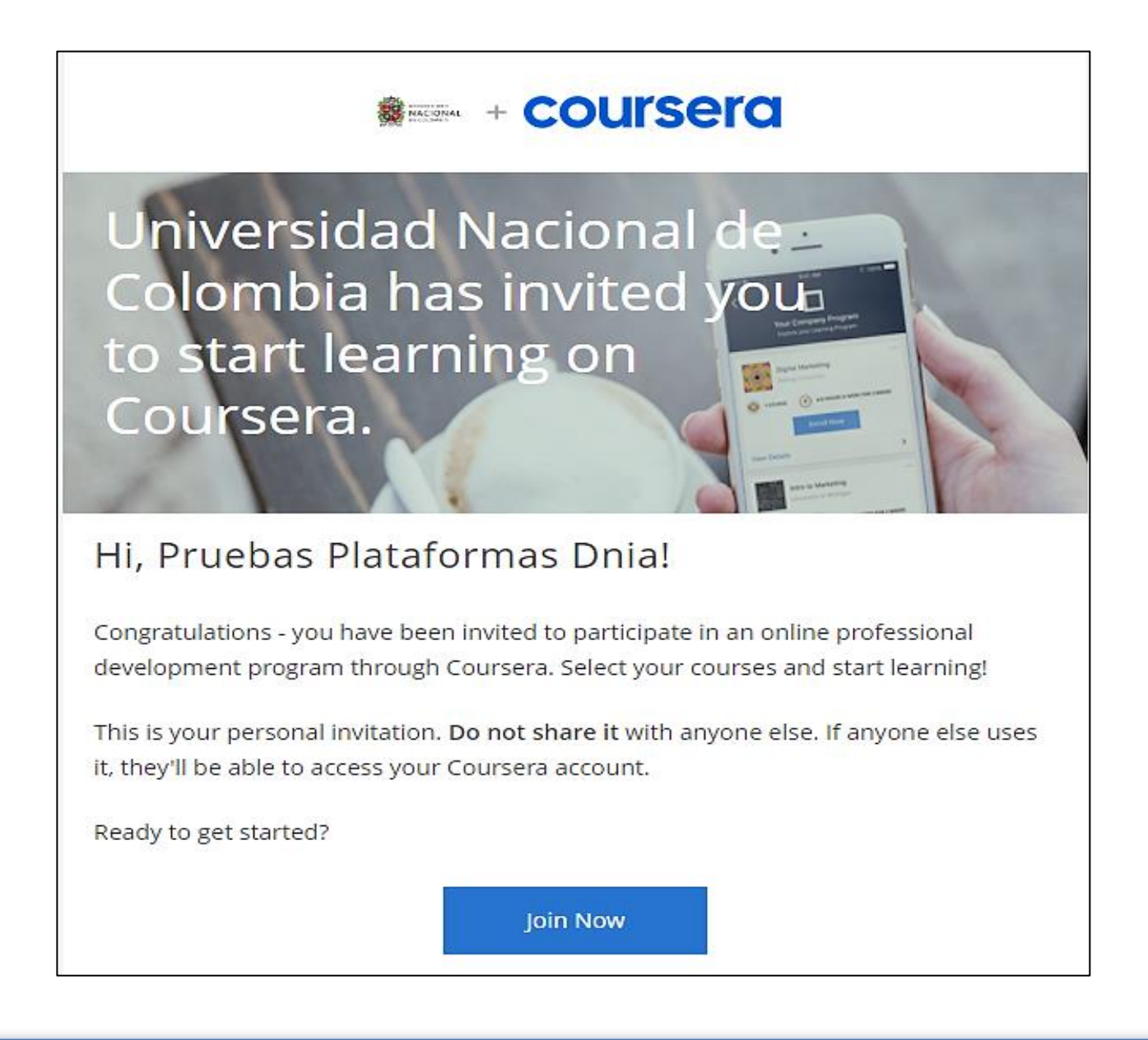

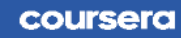

2. La página web lo redireccionará a la Plataforma de Coursera para verificar su estatus:

Seleccione el estatus actual en el que se encuentre, ya sea la opción "Soy un usuario nuevo de Coursera" o la opción "Soy un usuario existente de Coursera", en los dos casos el usuario debe utilizar el correo institucional.

Haga clic en el botón Continuar.

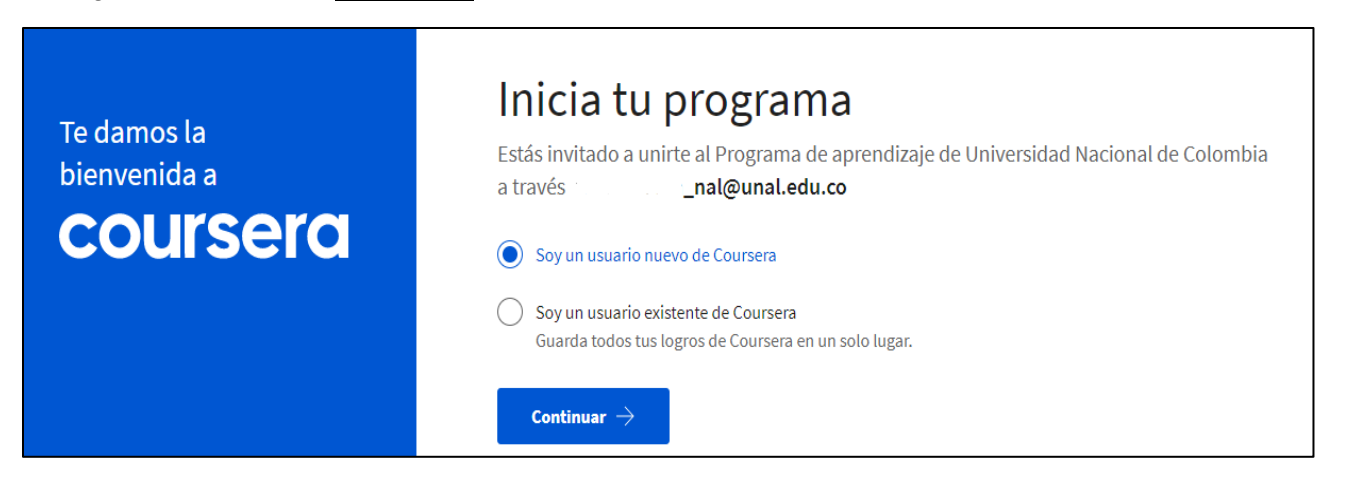

**3.** En caso de que usted sea un usuario nuevo, verifique que el correo en la plataforma no tenga errores, la clave que ingrese inicialmente debe ser la misma que utiliza para ingresar al correo institucional.

Si usted ya es un usuario existente de Coursera y está inscrito con el con correo institucional de la UNAL, la página web lo redireccionará a la página principal del convenio:

| Te damos la<br>bienvenida a<br><b>COUISEICO</b> | Configura una nueva cuenta de Coursera         jobtén acceso inmediato para inscribirte en los cursos patrocinados de tu empresa!         Correo electrónico                                                                                                    |
|-------------------------------------------------|----------------------------------------------------------------------------------------------------|
|                                                 | Continuar  Cancelar Cancelar Al crear una cuenta, aceptas los Términos de uso y la Política de Privacidad de Coursera y unirte a los programas de aprendizaje asociados con Universidad Nacional de Colombia. Universidad Nacional de Colombia puede hacer un seguimiento de tus calificaciones y otras actividades de su programas de aprendizaje. |

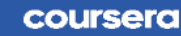

NACIONAL

4. Para confirmar que está en el convenio verifique que aparece su nombre en la parte superior derecha, en la parte superior izquierda aparece el escudo de la Universidad Nacional de Colombia y en la imagen principal de la página debe aparecer "Coursera para la Universidad Nacional de Colombia. Un programa para estudiantes activos, docentes y administrativos"

Coursera e such la información a cuministrada an acta de sumante aca de utilidad

Como se muestra a continuación:

Esperamos que la información suministrada en este documento sea de utilidad.

En caso que tenga alguna duda o dificultad en el proceso, por favor dirija su solicitud al correo: <u>soportecoursera@unal.edu.co</u>

Proyecto: Convenio Coursera Instructivo No. 1 Versión 2 Fecha: febrero 2023

Elaboró: Diana Milena Jaramillo - Contratista Coordinadora Convenio Coursera Revisó: Liliana Quiroga - Técnico Administrativo Gestor de Calidad

Aprobó: Gabriel Ernesto Barrero Tapias – Director Nacional de Innovación Académica

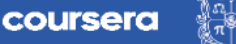

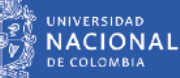